# Grabación de vídeos en formato iTunes (GZ-HD620)

Si realiza una grabación con el ajuste EXPORTACIÓN activado, puede transferir los vídeos en el formato del software de Apple "iTunes" cuando esta unidad está conectada a un PC.

"LIB." aparece cuando se graban vídeos en formato iTunes.

Utilice el software proporcionado para transferir los vídeos.

# NOTA:

Para obtener más información sobre iTunes y iPod, visite la siguiente página web.

# http://www.apple.com/itunes/

1 Seleccione el modo vídeo.

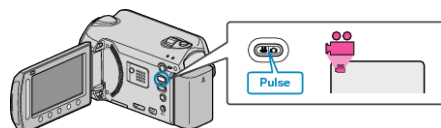

- Aparece el icono de modo vídeo.
- 2 Presione el botón UPLOAD/EXPORT para visualizar el menú "CAR-GAR FILMACIÓN"/"EXPORTAR FILMACIÓN".

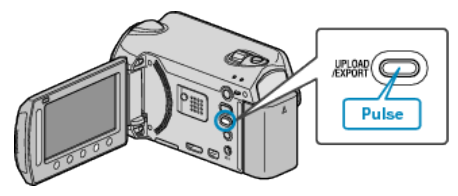

3 Seleccione "EXPORTAR FILMACIÓN" y presione el botón ®.

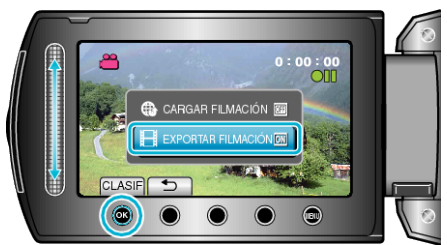

- El modo cambia entre ON y OFF cada vez que se presiona.
- Cuando se establece ON, en la pantalla se muestra una marca "LIB.".
- Para cancelar esta configuración, ajuste en "OFF".
- Después de realizar los ajustes, presione el botón 5.
- 4 Inicie la grabación.

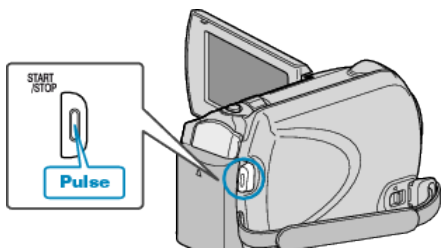

• Presione nuevamente para detener la grabación.

#### NOTA:

• El icono de modo de exportación desaparece cuando se detiene la grabación.

Para grabar otro vídeo en modo de exportación, realice los ajustes nuevamente.

# Transferencia de vídeos grabados a iPod

Puede exportar vídeos en iTunes utilizando el software proporcionado "Everio MediaBrowser".

Instale el software en su PC y conecte esta unidad al PC.

- Para obtener más información sobre cómo utilizar el software, consulte el archivo de ayuda.
- Para obtener información sobre la transferencia de archivos a iPod, consulte el archivo de ayuda de iTunes.

### Problemas con la exportación de archivos a iTunes

Consulte "Preguntas y Respuestas", "Información actualizada", "Información de descarga", etc. en "Haga clic para obtener información actualizada sobre el producto" en el archivo de ayuda del software "Everio MediaBrowser" proporcionado.